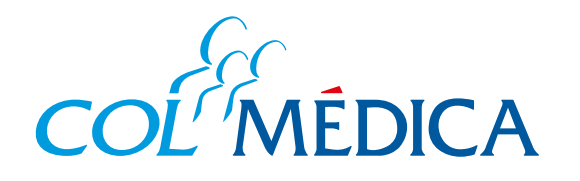

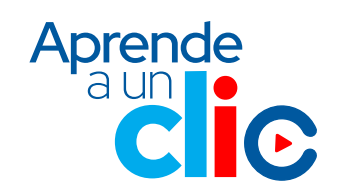

## ¿Cómo solicitar y consultar autorizaciones médicas?

## Ingresa aquí a WhatsApp

## Guarda a Ana WhatsApp con el número 317 503 1111 y sigue los siguientes pasos:

| 1 Salúdala y envía o selecciona<br>los datos que te solicite.<br>(Ten en cuenta que debes<br>hacerlo con el número celular<br>registrado en Colmédica). | 2 Te enviaremos un código de<br>verificación por SMS y/o<br>correo electrónico, debes<br>ingresar el código en el chat<br>con Ana WhatsApp. |
|----------------------------------------------------------------------------------------------------|----------------------------------------------------------------------------------------------------|
| A partir de este momento maiizamos<br>nuestra conversación, si tienes una<br>nueva consulta no dudes en<br>escribirnos nuevamente.                      | Te hemos enviado un mensaje con un                                                                                                    |
| Hola 11:41 a.m. 🗸                                                                                                    | código de 6 dígitos al<br>celular 📲 terminado en <b>0323</b> y al<br>correo 📧 registrado con nosotros.                                      |
| ¡Hola mi nombre es Ana! 👧 Tú<br>asistente virtual Colmédica.                                                                                            | Estará vigente por 5 minutos. Por favor ingrésalo.                                                                                          |
| Ten presente que en cualquier<br>momento de nuestra conversación<br>puedes digitar la letra o el número de<br>la opción que deseas.                     | ¿No lo recibiste?<br>11:42 a.m.<br>☆ Enviar nuevo código                                                                                    |

Selecciona la opción **autorizaciones médicas** enviando el número que corresponda a esta opción.

1- Programar cita
2- Cancelar/Consultar/Pagar
Otras opciones:
3- Información relacionada con tu plan
4- Soporte en uso de canales virtuales
5- Autorizaciones Médicas
6- Certificado de retención de la fuente
7- Finalizar
Recuerda que en cualquier momento de la conversación, puedes escribir: MENÚ para regresar al menú principal

**FINALIZAR** para terminar la conversación 11:43 a.m. Uno de nuestros asesores se comunicará contigo para continuar con el proceso.

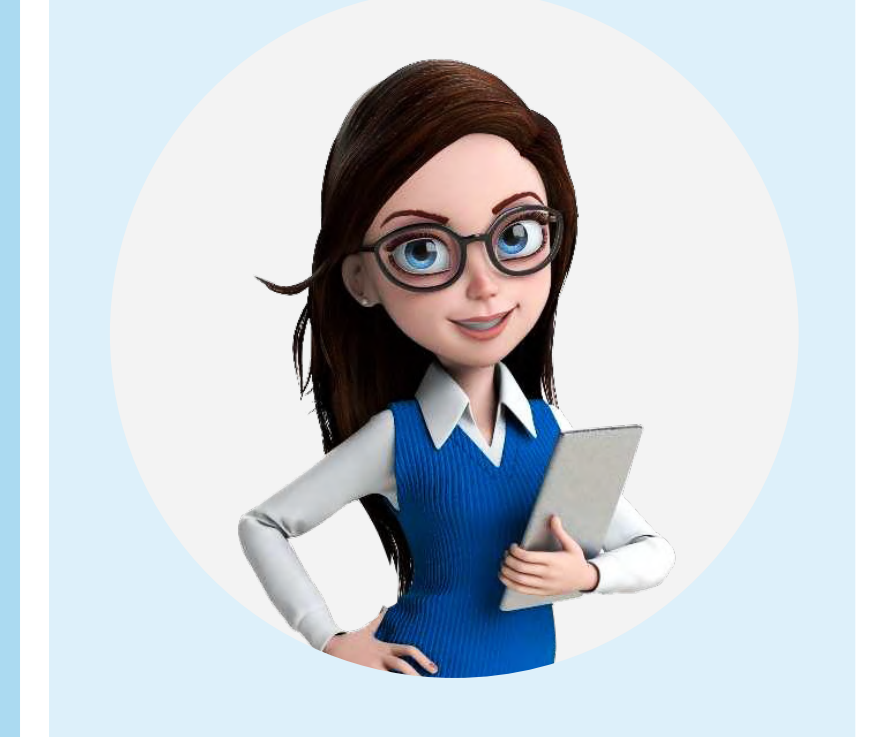

 Te en cuenta contar con la orden médica y documentación adicional como la historia clínica o el reporte de exámenes previos.

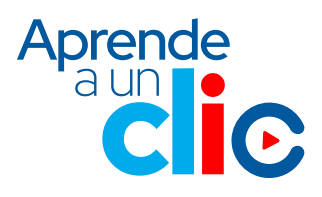

AGILADO Supersalud